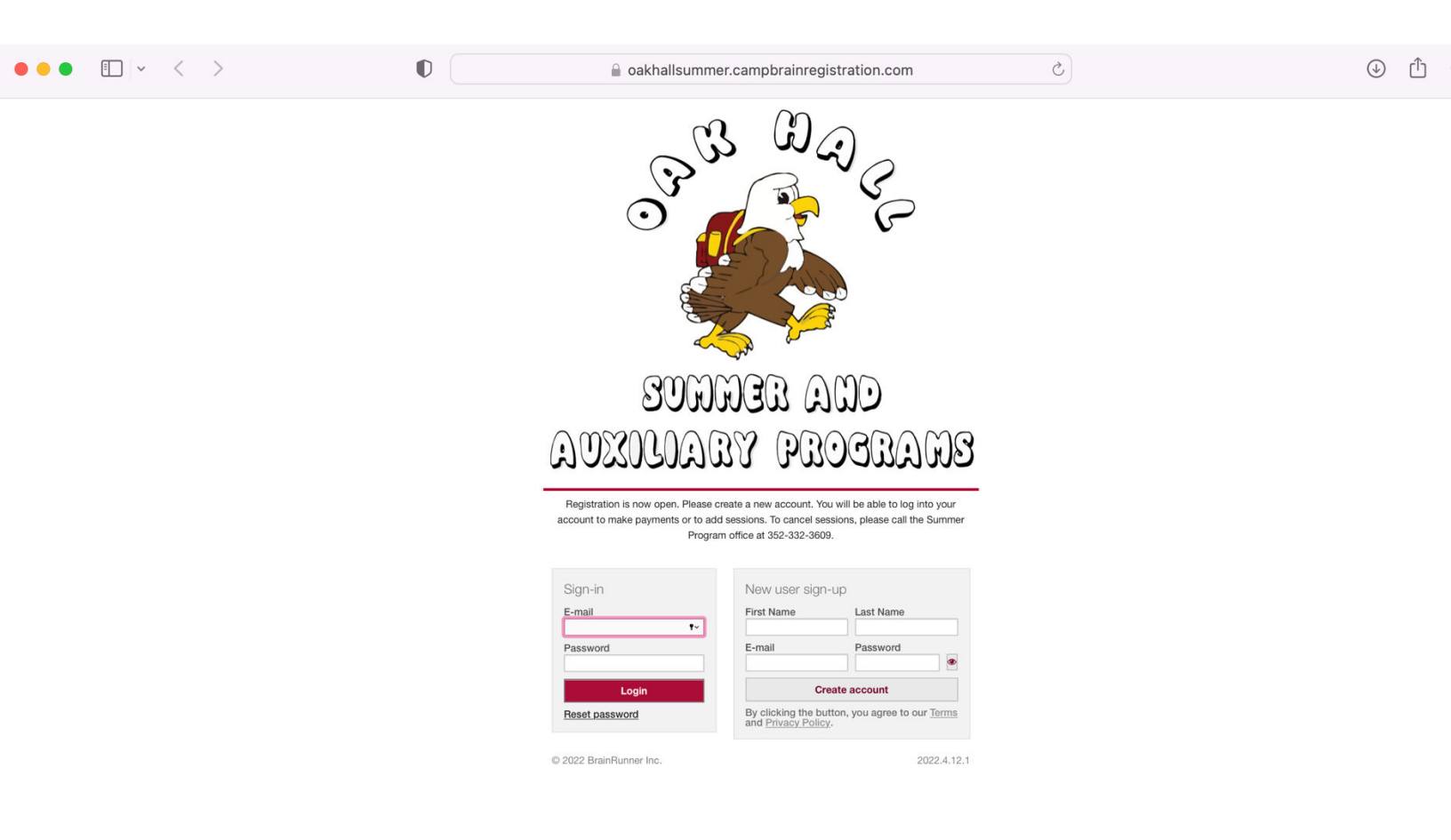

Step 1: go to oakhallsummer.campbrainregistration.com and create an account or log in.

Step 2: Start a new application for Eagles Landing

## Start a New Application

Eagles Landing (School Store)
Start application

| Ct <sub>O</sub> | n | 2 | • |
|-----------------|---|---|---|
| JLE             | μ | J | ٠ |

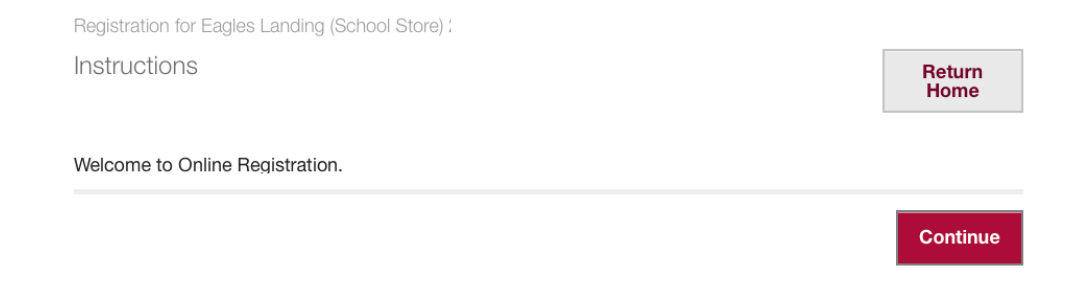

Step 4: Select the person or people you'd like to create an account for.

| Step 1/7: Select People for Registration<br>Select your student(s)   | Return<br>Home   |
|----------------------------------------------------------------------|------------------|
| Select people you want to register:                                  | Your Cart        |
| Danielle Tripp                                                       | Danielle Tripp × |
| Gender<br>Female<br>Grade for this<br>season<br>Adult<br>Ethan Tripp |                  |
| Andy Tripp                                                           |                  |
| □ Jack Tripp<br><u>+ Add a child</u>                                 |                  |
| Step 1/7: Select People for Registration                             |                  |
|                                                                      |                  |

# Step 5: Click Add to cart

Step 2/7: Select Sessions

Please select the school year.

| Return<br>Home |
|----------------|
|----------------|

| expand all        | Your Cart                                                                                 |                                                                                                    |
|-------------------|-------------------------------------------------------------------------------------------|----------------------------------------------------------------------------------------------------|
| Search by name    | Danielle Tripp<br>Eagles Landing (Sch<br>Account<br>2021-2022 Eagles<br>Landing Account × | nool Store)                                                                                                    |
| 3                 | Subtotal:                                                                                 | 0.00                                                                                                    |
|                   | Total cost:                                                                               | 0.00                                                                                                    |
|                   |                                                                                           |                                                                                                    |
| Add/remove people |                                                                                           |                                                                                                    |
|                   | Search by name                                                                            | Search by name  Danielle Tripp Eagles Landing (Sch Account 2021-2022 Eagles Landing Account × Subtotal: Taxes: Total cost: |

### Step 6: Add a deposit (minimum Is \$25)

Registration for Eagles Landing (School Store) : Step 3/7: Add Eagles Landing School Store Deposits Add your desired school store account spending amount.

#### Return Home

### Add Eagles Landing School Store Deposits

Enter a deposit for your child's spending in Eagles Landing (school store).

| Current account balance for Danielle is 0.00. | agles      | Landing School Store Deposit for    |
|-----------------------------------------------|------------|-------------------------------------|
|                                               | Current ac | count balance for Danielle is 0.00. |

| Your Cart                           |        |
|-------------------------------------|--------|
| Danielle Tripp                      |        |
| Eagles Landing (School S<br>Account | Store) |
| Eagles                              |        |
| Landing Account                     |        |
| Subtotal:                           | 0.00   |
| Taxes:                              | 0.00   |
| Total cost:                         | 0.00   |

Your Cart

Danielle Tripp School Store Account

Landing Account

Eagles Landing (School Store)

Eagles

Deposit x

Account

Subtotal:

Total cost:

Taxes:

..

Step 3/7: Eagles Landing School Store Deposit

#### Previous

Continue

Registration for Eagles Landing (School Store)

Step 3/7: Add Eagles Landing School Store Deposits

Add your desired school store account spending amount.

#### Return Home

25.00

25.00

0.00

25.00

## Add Eagles Landing School Store Deposits

Enter a deposit for your child's spending in Eagles Landing (school store).

| ount balance for Danielle is 0.00. |             |
|------------------------------------|-------------|
| Remove Edit                        |             |
|                                    | Remove Edit |

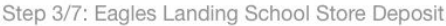

Previous

Continue

#### Step 8: Complete Household Forms

Registration for Eagles Landing (School Store)

Step 4/7: Fill out Forms

#### Return Home

| Fill out form         | าร:                         |                      | Your Cart                           |              |
|-----------------------|-----------------------------|----------------------|-------------------------------------|--------------|
| Forms marked with     | an asterisk(*) are mandato  | ry.                  | Danielle Tripp<br>School Store Acco | unt 25.00    |
| Household Fo          | rm *                        | COMPLETED            | Eagles Landing (So<br>Account       | chool Store) |
|                       |                             |                      | 2 Eagles<br>Landing Account         |              |
|                       |                             |                      | Subtotal:                           | 25.00        |
| Forms for I           | Danielle                    |                      | Taxes:                              | 0.00         |
| There are no ca       | amper-specific forms to con | nplete for Danielle. | Total cost:                         | 25.00        |
|                       | Add/remove people           | Add/remove sessions  |                                     |              |
| Step 4/7: Fill out Fo | orms                        |                      |                                     |              |
| <u>Previous</u>       |                             | Continue             |                                     |              |

### Step 9: Choose your payment method

Registration for Eagles Landing (School Store) Step 5/7: Choose a Payment Option Return Home Select your payment option: **Your Cart** Danielle Tripp School Store Account Payment School Store Account 25.00 Deposit Select a payment method: Eagles Landing (School Store) Account Credit Card Eagles Landing Account Step 5/7: Choose a Payment Option 25.00 Subtotal: 0.00 Taxes: Previous Continue 25.00 Total cost:

### Step 10: Fill out payment information

Registration for Eagles Landing (School Store) 2

Step 6/7: Review, Pay and Submit the Application

# Please review before submitting:

| Registration item                                                                       | tration items            |            | nove people  |
|-----------------------------------------------------------------------------------------|--------------------------|------------|--------------|
| Danielle Tripp                                                                          | Add/remove sessions      |            |              |
|                                                                                         |                          |            | 05.0         |
| School Store Account De                                                                 |                          |            | 25.0         |
| Pagles Landing (School<br>Pagles Landing)                                               | Store) Account (June 29  | 2022 - May | / 26         |
| 2023)                                                                                   |                          |            | , 20,        |
| Total:                                                                                  |                          |            | 25.00        |
| Forms                                                                                   |                          |            | Edit forms   |
| Household Form *                                                                        |                          |            | COMPLETE     |
| Payment                                                                                 | [                        | Edit payr  | nent options |
| Payment details       Payment     Amount       Date     25.00       Credit card details |                          |            |              |
| Cardholder Name                                                                         | Card Number              | Expiry     | (MM/YY)      |
| CVV Street Address Use this card Step 6/7: Review, Pay ar                               | City                     | Zip/Postal | Code         |
| Step 6/7: Review, Pay ar                                                                | nd Submit the Applicatio | n          |              |
| Previous                                                                                |                          | Submit     | application  |

Step 11: You should receive a confirmation on the screen and via email.

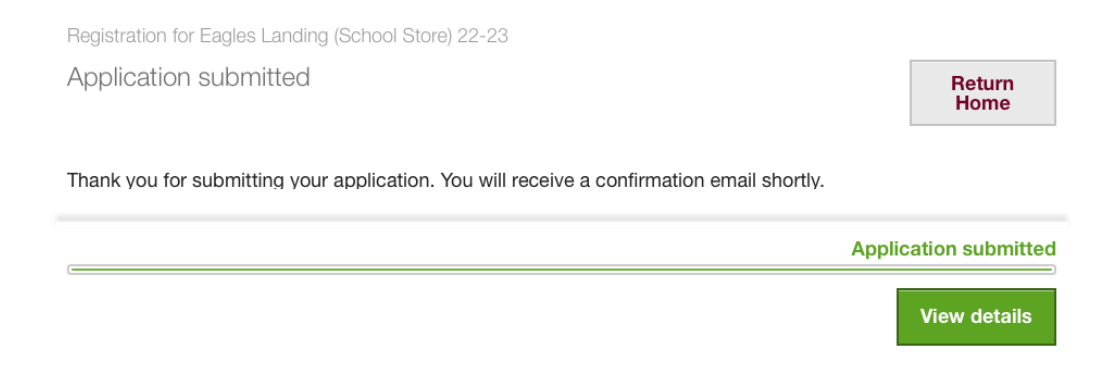

Step 12: If you wish to add additional deposits throughout the school year, log back in, and select view my registrations for Eagles Landing

| View My Registrations                    |  |
|------------------------------------------|--|
| 2023-2024 School Year (Jack)             |  |
| View details                             |  |
| Summer 2023 (Jack)                       |  |
| View details                             |  |
| 2022-2023 School Year (Andy)             |  |
| View details                             |  |
| Eagles Landing (School Store) (Danielle) |  |
| View details                             |  |
| 2021-2022 School Year (Andy)             |  |
| View details                             |  |
| Summer 2021 (Andy)                       |  |
| View details                             |  |
| 2020-2021 School Year (Andy)             |  |
| View details                             |  |
| Summer 2020 (Andy)                       |  |
| View details                             |  |
| 2019-2020 School Year (Andy)             |  |
| View details                             |  |

Step 13: Click Add deposit and process payment.

| your submission. Once completed, full details will be avai<br>progress.                                 | lation because we re currently processing<br>lable. Refresh in a few moments to check the                  |
|----------------------------------------------------------------------------------------------------|----------------------------------------------------------------------------------------------------|
| Summary<br>Danielle Tripp                                                                               | Forms                                                                                                    |
| Eagles Landing (School Store) Account<br>Eagles Landing Account (June 29, Processing<br>- May 26, 2023) | <ul> <li>Update Household Information</li> <li>Download Printable Registration<br/>Confirmation</li> </ul> |
| Add people, sessions, options                                                                           | Eagles Landing School<br>Store                                                                             |
|                                                                                                    | Current account balance for Danielle 0.0                                                                   |
|                                                                                                    | Add Deposit                                                                                                |

Questions regarding your account? Email Danielle Tripp <u>dtripp@oakhall.org</u>